# Add Motorcycle with Agreed Value to Powersports Policy

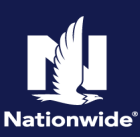

## **Description**

This job aid reviews how to add a motorcycle with an agreed value to a Powersports Motorcycle/Off-Road Vehicle policy. This can be added during a new submission or a policy change.

"Agreed Value" is one of the "Physical Damage Settlement Options" on the "Coverages" screen. As the system defaults to "Actual Cash Value" for "Physical Damage Settlement Options", you must manually change the value for the field.

Agreed value requires additional settings on the "Vehicles" screen as well. The steps below walk through adding a motorcycle with agreed value to an existing policy.

| Step 1                                                        |                                                                                                    |
|---------------------------------------------------------------|----------------------------------------------------------------------------------------------------|
| Action                                                        | Screen                                                                                                    |
| Open an existing Motorcycle/Off-Road Vehicle                  | 11 Desktop   • Account   • Policy   • Search   • Ieam Administration   • Testing   • : 🗹 🕲 G                                                                                                    |
| Powersports policy:                                           | Actions 🔁 🕼 d Off-Road Indiana Account: Policy: In Force                                                                                                    |
|                                                               | Policy Contract  Account File  Policy Elie  Card                                                                                                    |
| <ul> <li>Select the "Actions" button.</li> </ul>              | Policy Info     Create                                                                                                    |
| <ul> <li>Select "Change Policy" from the drop-down</li> </ul> | Drivers     New Note     Associated Policy Transaction                                                                                                    |
| menu                                                          | Accidents/Violations     New <u>Activity</u> Pre-Renewal Direction     Created     02/09/2022                                                                                                    |
| mena.                                                         | Vehicles     Spin-off Policy from this One     Closed     02/09/2022                                                                                                    |
|                                                               | Coverages     Transfer/Rewrite Policy from this One     Type     Policy Change                                                                                                    |
|                                                               | Lienholder/Additional     New Policy Transaction     torcycle and Off-Road     Period                                                                                                    |
|                                                               | Quote     Effective Date     06/01/2021     Change Policy - Producer Code Update                                                                                                    |
|                                                               | Cancel Policy Cancel Policy Ca |
|                                                               | Date U/10/2022 Renew Policy Total Cost \$1,191.39                                                                                                    |
|                                                               |                                                                                                    |

| Step 2                                                              |                                                                                           |
|---------------------------------------------------------------------|-------------------------------------------------------------------------------------------|
| Action                                                              | Screen                                                                                    |
| On the "Start Policy Change" screen, the                            | Desktop   • Account   • Policy   • Search   • Ieam Administration   • Testing   • : 🖉 🖗 G |
| "Effective Date" field defaults to the current date:                | Actions 😝 Policy File 📬 Motorcycle and Off-Road Indiana Account: Policy: In Force         |
|                                                                     | Policy Contract ▲ Start Policy Change Next> Cancel                                        |
| <ul> <li>Adjust the "Effective Date" field if necessary.</li> </ul> | Policy Info     Effective Date     *      b2/25/2022                                      |
| <ul> <li>Select the "Next" button.</li> </ul>                       | Drivers                                                                                   |
|                                                                     | Accidents/Notations                                                                       |
|                                                                     | - vontena                                                                                 |

| Step 3                                                          |                                |                                                                                                    |                           |            |
|-----------------------------------------------------------------|--------------------------------|----------------------------------------------------------------------------------------------------|---------------------------|------------|
| Action                                                          |                                | Screen                                                                                                    |                           |            |
| On the "Policy Info" screen:                                    | Des <u>k</u> top               | Account   ▼ Policy   ▼ Search   ▼ Team Adm     Adm     Account   ▼ Policy   ▼ Search   ▼ Adm     Account   ▼ Adm     Account   ▼ Adm     Adm     Adm     Account   ▼ Adm     Adm     Adm | inistration     Testing   | : 🗹 🕲 🖸    |
|                                                                 | <u>A</u> ctions ⋮∋             | Rolicy Change (Pending) 🛛 💏 Motorcycle and Off-Road Ind                                                                                                    | ana Effective: 02/25/2022 | Account:   |
| <ul> <li>Select the "Vehicles" link from the menu on</li> </ul> | Policy Change                  | Policy Info Next> Quote Withdraw Wor                                                                                                    | Order                     |            |
| the left                                                        | Pending                        | Address has been validated.                                                                                                    | 1                         |            |
|                                                                 | Policy Contract                | Primary Named Insured Change To:                                                                                                    | Policy Details            |            |
|                                                                 | O Policy Info                  | Name                                                                                                    | Term Type                 | Annual     |
|                                                                 | Drivers                        | Policy Address Change To:                                                                                                    | Number of Terms           | 1          |
|                                                                 | Accidents/Violations           |                                                                                                    | Effective Date            | 06/01/2021 |
|                                                                 | Vehicles                       | County                                                                                                    | Expiration Date           | 06/01/2022 |
|                                                                 | Lienholder/Additional Interest | Business Type New Business                                                                                                    | Rate State                | Indiana    |
|                                                                 | Coverages                      | Secondary Named Insured                                                                                                    | Discounts                 |            |
|                                                                 | Underwriting                   |                                                                                                    | -                         |            |
|                                                                 | Policy Review                  | Household Composition                                                                                                    | Paid in Full              | 🔵 Yes 💿 No |
|                                                                 | Ounto                          | Are there additional * Yes No<br>Motorcycle and Off-Road                                                                                                    | Property Product          | Homeowner  |
|                                                                 |                                |                                                                                                    |                           |            |

### Add Motorcycle with Agreed Value to Powersports Policy

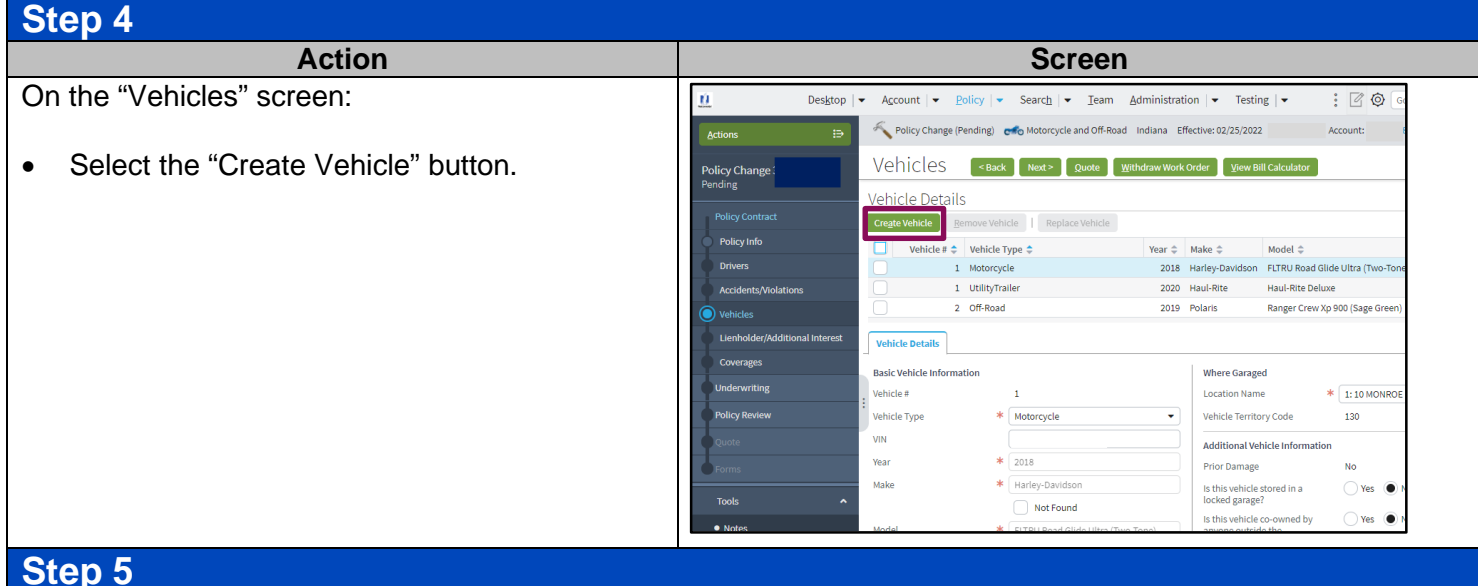

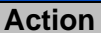

In the "Vehicle Details" section:

- a. Enter the appropriate information into the "VIN" field.
- b. Press the Tab key to populate the remaining basic vehicle information.
- c. Complete any related non-VIN-related fields. For example, customization and garaging address.

Note: In some cases, an additional screen may display for the entered VIN requiring you to select a more specific make/model combination via a radio button then select the "OK" button.

If you are unfamiliar with the make/model of the vehicle, review the Vehicle and Insurability Guidelines in ReferenceConnect.

Note: If you select "Yes" for the question "Has this vehicle been converted to a Trike?", you also perform the following step.

- d. For motorcycles (and motorcycles converted to a trike) with an agreed value, you MUST complete two additional fields:
  - Agreed Value
  - "Yes" for "Is this vehicle stored in a locked garage?"

Note: If you answer "No" to "Is this vehicle stored in a locked garage?", the submission will require Underwriting approval.

e. Select the "Coverages" link.

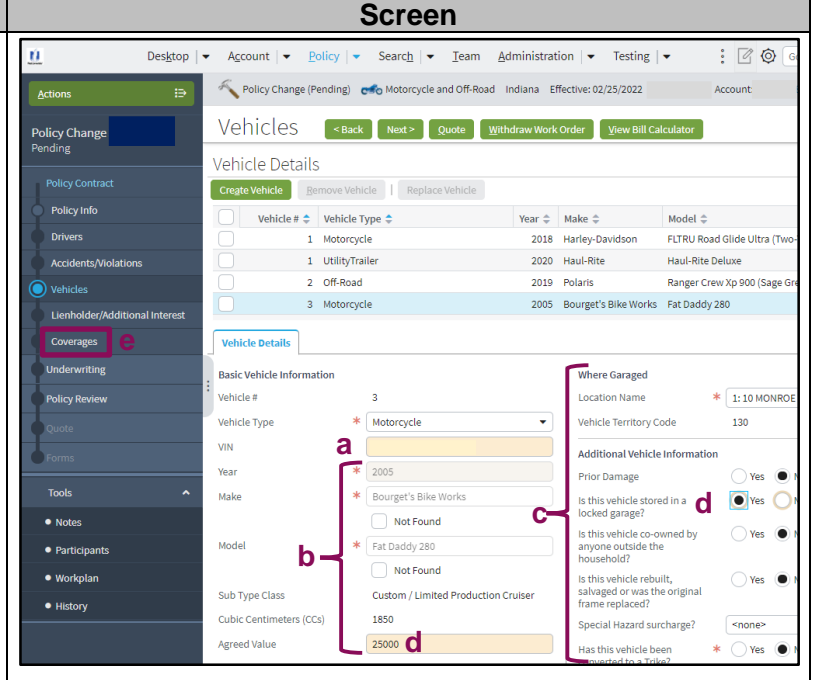

## Add Motorcycle with Agreed Value to Powersports Policy

Action

### Step 6 Action Screen On the "Coverages" screen: : 🛛 🕥 Search | Ieam Administration | Testing | <u>Ú</u> Des<u>k</u>top | 🕶 Account | • Policy | • K Policy Change (Pending) 🐟 Motorcycle and Off-Road Indiana Effective: 02/25/2022 COVETages <Back Next > Quote Withdraw Work Order View Bill Cal Use the scroll bars to view the column for the • Coverages Rating Factors newly added motorcycle with the agreed Transaction Effective Date value. Total Pro-Rated Premium Fees Taxes & Surcharges Total Pro-Rated Cost Pro-Rated Change in Cost Policy-level Coverages No Coverages selected Vehicle-Level Coverages 2018 Harley-Davidson FLTRU Road Glide Ultra (Two-Tone) 2019 Polaris Ran 900 (Sage Green erages Cov Custom Equipment Notes 3000 Partic 3000 Workpl: History 250 250 Collision 250 Step 7

Screen

| On the "Coverages" screen:                                                                                                    | Destop                                                                                                    |
|----------------------------------------------------------------------------------------------------|----------------------------------------------------------------------------------------------------|
| <ul> <li>a. Select "Agreed Value" from the "Physical Damage Settlement Options" drop-down list for the motorcycle with an agreed value.</li> <li>b. Verify any remaining coverages, as needed, for the motorcycle.</li> <li>c. Select the "Policy Review" link.</li> </ul> | Policy Change COVerageS Guide CoverageS   Policy Contract 250 250   Policy Info Image Image   Policy Contract 250 Image   Policy Contract 250 Image   Policy Contract 250 Image   Policy Contract 250 Image   Policy Info Image Image   Policy Contract 250 Image   Policy Contract Image Image   Policy Contract Image Image   Policy Contract Image Image   Policy Info Image Image   Policy Contract Image Image   Policy Contract Image Image <tr< td=""></tr<>                                                                                                    |
|                                                                                                    |                                                                                                    |
| Step 8                                                                                                    |                                                                                                    |
| Step 8<br>Action                                                                                                    | Screen                                                                                                    |
| Step 8       Action       In the "Policy Review" section:                                                                                                    | Image: Search in the search in the search                        |
| Step 8         Action         In the "Policy Review" section:         • Review the coverage changes for the revised policy.                                                                                                    | Comparing Existing Policy and Policy Change:     Comparing Existing Policy and Policy Change:     Comparing Existing Policy and Policy Change:     Comparing Existing Policy and Policy Change:     Comparing Existing Policy and Policy Change:                                                                                                    |
| Step 8         Action         In the "Policy Review" section:         • Review the coverage changes for the revised policy.         • Select the "Quote" button.                                                                                                    | Concerning Policy Change Policy      Policy Change Policy      Policy Change      Policy Change Policy      Policy Change Policy      Policy      Policy Change Policy |

### Add Motorcycle with Agreed Value to Powersports Policy

| Step 9                                                                                                    |                                                                                                    |
|----------------------------------------------------------------------------------------------------|----------------------------------------------------------------------------------------------------|
| Action                                                                                                    | Screen                                                                                                    |
| <ul> <li>On the "Quote" screen:</li> <li>Select the "Issue Change" button.</li> <li>Select the "OK" button on the "Issue Change" pop-up window after reviewing the disclosure statement.</li> </ul> | Desigtop      Account      Rolicy      Search      Isam Administration      Testing      Search      Search      Testing      Search      Search |
| Step 10                                                                                                    |                                                                                                    |
| Action                                                                                                    | Screen                                                                                                    |
| The "Policy Change Bound" screen displays. This indicates the change is bound.                                                                                                    | Designop <ul> <li>Recourt</li> <li>Policy Change (Bound)</li> <li>Motorycle and Off Road</li> <li>Indiana</li> <li>Effective: 02/25/2022</li> <li>Account:</li> </ul> Policy Change Bound         Your Policy Change       National off Road       Indiana       Effective: 02/25/2022       Account:         Policy Change       National content <ul> <li>Were your policy</li> <li>Documents</li> <li>Review Changes</li> <li>Gosto your destop</li> <li>Trailing Documents</li> </ul>                                                                                                    |

By accepting a copy of these materials:

(1) I agree that I am either: (a) an employee or Contractor working for Nationwide Mutual Insurance Company or one of its affiliates or subsidiaries ("Nationwide"); or (b) an Independent Sales Agent who has a contract and valid appointment with Nationwide; or (c) an employee of or an independent contractor retained by an Independent Sales Agent; or (d) an Independent Adjuster who has a contract with Nationwide; or (e) an employee of or an independent Adjuster.

(2) I agree that the information contained in this training presentation is confidential and proprietary to Nationwide and may not be disclosed or provided to third parties without Nationwide's prior written consent.

(3) I acknowledge that: (i) certain information contained in this training presentation may be applicable to licensed individuals only and access to this information should not be construed as permission to perform any functions that would require a license; and (ii) I am responsible for acting in accordance with all applicable laws and regulations.
 (4) I agree that I will return or destroy any material provided to me during this training, including any copies of such training material, when or if any of the following circumstances apply: (a) my

(4) I agree that I will return or destroy any material provided to me during this training, including any copies of such training material, when or if any of the following circumstances apply: (a) my Independent Sales Agent agreement with Nationwide is cancelled or I no longer hold any appointments with Nationwide; (b) my employment with or contract with a Nationwide Independent Sales Agent is terminated; (c) my Independent Adjuster contract with Nationwide is terminated; (d) my employment with or contract with a Nationwide Independent Adjuster is terminated; or (e) my employment or contract with Nationwide is terminated for any reason.